## AS A TRAINER OR SRA YOU HAVE THE ABILITY AND RESPONSIBILITY TO:

- 1. Add trainings into the Training Sessions calendar in the Safeguarding Records System (SRS).
- 2. Register people for training if they cannot register themselves.
- 3. Print the Sign-out Sheet for the training session.
- 4. Upload Sign-Out Sheet back into the training session or fax or email to the Safeguarding Office so that the attendees may be given credit.

Trainers and SRAs will want to work as a team to decide in what ways you might divide and/or share this responsibility. Remember, SGC applicants have 30 days, and SGP and SGP-H applicants have 90 days to complete their certification processes, so prompt uploading of the Sign-out Sheet after the training is imperative. **Please upload the Sign-out Sheet within two business days of the training.** 

# GETTING STARTED – FOR NEW TRAINERS AND SRAS

 If you have just trained as a trainer or SRA, you will be receiving an email with the URL for the SRS website, your username and password. Login and update your profile. The URL is: <u>http://srs.epicenter.org</u>

| Safeguarding Records System                                                                                        | 1                                               |  |
|----------------------------------------------------------------------------------------------------|-------------------------------------------------|--|
| Login                                                                                                    |                                                 |  |
| Username: Password: Password: Required. Remember me on this computer. Login Forgot your password? SECURE Computers | Safeguarding<br>A Ministry of Wellness and Care |  |

© ★ The Episcopal Diocese of Texas

### 2. Click "edit".

| ercome marty!                  |                                                                   |
|--------------------------------|-------------------------------------------------------------------|
| Certifications in process:     | Active Certifications:                                            |
|                                | Safeguarding God's People - Harassment                            |
|                                | Safeguarding God's Children Ali 2019-08-20                        |
|                                | Safeguarding God's People - Exploitation<br>Valid till 2021-01-06 |
|                                |                                                                   |
| Contact Information:           |                                                                   |
| Home Bhone:                    |                                                                   |
| Work Phone: 512-609-1874       |                                                                   |
| Email: mbrickley@epicenter.org | dit                                                               |
|                                |                                                                   |

3. Fill in all required information. If it has one \*, the information is required. Only one phone number is required. Then click "Save".

| Edit Personal Info      | rmation                  |                |             | Mart          | y Brickley (mbrickley) |
|-------------------------|--------------------------|----------------|-------------|---------------|------------------------|
| All fields marked * are | required.                |                |             |               |                        |
| Title                   | First Name *             | Middle Name    | Last Name * |               | Suffix                 |
|                         | Marty                    | Romero         | Brickley    |               |                        |
| Nickname                | Date of Birth *          | Gender *       |             | Language      |                        |
| Marty                   | YYYY-MM-DD               | Male           | Female      | English       | V                      |
| Home Phone **           | Work Phone **            | Cell Phone **  | Contact Ema | ail           |                        |
| :<br>####_#####         | 512-609-1874<br>###_#### | ####-#####     | mbrickley@e | epicenter.org | 9                      |
| Address Line 1 *        |                          | Address Line 2 |             |               |                        |
| City *                  | State *                  | ZIP Code *     |             |               |                        |
| Austin                  | Техаз                    | <b>v</b>       |             |               |                        |
|                         | Save                     | Reset Back     |             |               |                        |

1. Click on Training Sessions on the Sidebar on the left.

| Safeguarding                                         | Records System                                            |
|------------------------------------------------------|-----------------------------------------------------------|
| Home Page                                            | Welcome Appl                                              |
| Search People                                        |                                                           |
| Work in Process                                      | Contact Information:<br>Email: annarmstrong4srs@yahoo.com |
| Training Sessions                                    | edit                                                      |
| Activity Reports                                     |                                                           |
| Certification Lists                                  | © Episcopal Diocese of Texas 2012 - 2014                  |
| SECURE A<br>DALACHCRYPTED<br>In Detwork<br>solutions |                                                           |

2. Click on Create New under Training Session.

| Safeguarding         | Records System                                                                                |
|----------------------|-----------------------------------------------------------------------------------------------|
| Home Page            |                                                                                               |
| Search People        | All Types    Status:  All  All  Active  Completed  Pending Approval                           |
| Work in Process      | Date From:   Date To:   Trainer or Created By:                                                |
| Training Sessions    | 2017-03-01     2017-05-31       Search by Location, City or Zip Code:     Search by Attendee: |
| Create New           |                                                                                               |
| Activity Reports     | Sort by time: Ascending Oescending Clear                                                      |
| Certification Lists  | No training sessions available                                                                |
| SECURE @             | © Epigeonal Disease of Teves 2012 - 2014                                                      |
| network<br>solutions | © Episcopal Diocese of Texas 2012 - 2014                                                      |

3. Click on the type of training that is needed.

| Safeguarding      | Records System                                                  |   |
|-------------------|-----------------------------------------------------------------|---|
| Home Page         | Create New Training Session                                     |   |
| Search People     |                                                                 |   |
| Work in Process   | Please select a training type to continue                       |   |
|                   | 3 hour Safeguarding God's Children Training                     | > |
| Training Sessions | 2 hour Safeguarding God's People Training                       | > |
| Create New        | Safeguarding God's People Preventing Sexual Harassment Training | > |

4. Fill in the information in the fields provided and click Save. (Be sure to note if the training is Open or if it is Restricted.)

| Date                           | Time     | Atte                 | ndee Limit |
|--------------------------------|----------|----------------------|------------|
| 2017-03-08                     | 01:00 PM | 15                   |            |
| Location Name                  |          |                      |            |
| St. John the Divine            |          |                      |            |
| Address                        |          | City                 | Zip        |
| 2450 River Oaks Blvd.          |          | Houston              | 77019      |
| This training is restricted to |          |                      |            |
| This training is open to all.  |          |                      |            |
| Frainer                        | Cor      | ntact Email          |            |
| una underwood                  | un       | aunderwood@gmail.com |            |
| Additional Trainer             |          |                      |            |
|                                |          |                      |            |
|                                |          |                      |            |
| Notes:                         |          |                      |            |
|                                |          |                      |            |
| Meet in Room 204.              |          |                      |            |

5. The training will need to be approved by the Safeguarding Office. It will then be available for registrations. You can expect approval by the end of the same business day, or the next day at the latest.

- 6. Go back to Training Sessions to access the approved training session. The white check mark in the green circle indicates the training has been approved.
  - a. Click on details to check on registrations or add registrants, print the Sign-Out Sheet, or upload the Sign-out Sheet. (See below).
  - b. Click on edit if any of the training information needs to be updated (Attendee Limit, Date, Time, etc.), or if the training needs to be cancelled. After making

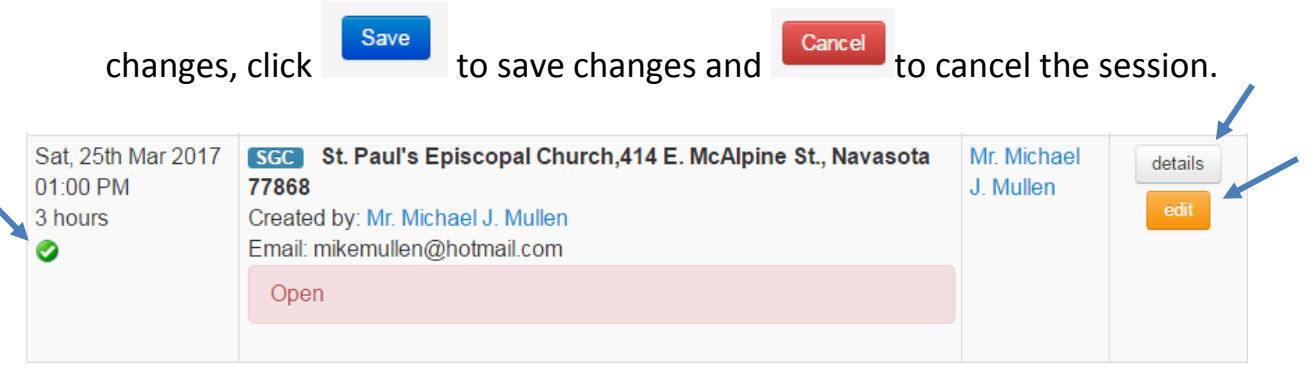

DETAILS: REGISTRATIONS, PRINTING SIGN-OUT SHEETS, UPLOADING SIGN-OUT SHEETS

1. In details you can see who the Attendees are, add eligible people to the training, Print the Sign-out Sheet in English or Spanish, and Upload the Sign out Sheet.

3 hour Safeguarding God's Children Training

| Date: 2017-03-05                                                                                                    | Time: 09:30 AM     | Attendee Limit: 20 persons                                                       |
|----------------------------------------------------------------------------------------------------|--------------------|----------------------------------------------------------------------------------|
| Location: Camp Allen, 18800 FM 362                                                                                                    | 2, Navasota 77868  |                                                                                  |
| Restricted to: Counselor Training Pro                                                                                                    | gram Participants. |                                                                                  |
| Restricted to Organizations: -                                                                                                    |                    |                                                                                  |
| Trainer : Sydney Boone                                                                                                    | Contact Ema        | ail: kentonb@campallen.org                                                       |
| Additional Trainers :<br>Andrew Day (drewd@campallen.org)                                                                                                    |                    |                                                                                  |
| Notes:                                                                                                    |                    |                                                                                  |
| Created By: Sydney Boone                                                                                                    | Email: kento       | nb@campallen.org                                                                 |
| Attendees:<br>1. P vtc F inze (SGC-T)<br>2. M is F ar L. Jintan is (SGC-T)<br>3. Hinte M k renz is Kolin (SGC-T)<br>4. Al bey Pilin ik (SGC-T)<br>5. M irgal ist Viliscott (SGC-T) |                    | Print Sign-out Sheet<br>Print Sign-out Sheet in Spanish<br>Upload Sign-out Sheet |

- 2. As people register for a training (through SRS) their names will show up under Attendees. Their names will also be added to the Sign-out Sheet.
- 3. To add a person to a training, click on

add people to this training and a box will open.

| Add Invited People to this Training             | Session X  |
|-------------------------------------------------|------------|
| Type and select name:<br>Please select a person |            |
|                                                 | Cancel Add |

4. When you begin to type the name, a drop-down list will appear. Their name will appear if they are eligible for registration. Select the name and click Add.

|--|

| am             |  |
|----------------|--|
| Amanda Stasney |  |
| Amy Jo Burns   |  |
| Amy Waehner    |  |

5. People from other Episcopal Diocese of Texas churches, organizations and schools using SRS will be able to sign up for any training that is in SRS and is marked as Open. If the training is Restricted, a call may be made to that location to ask permission for an applicant to attend. Please be respectful of locations that need to restrict their trainings.

6. Print the Sign-Out Sheet before the training. Click on the Print Sign-out Sheet button.

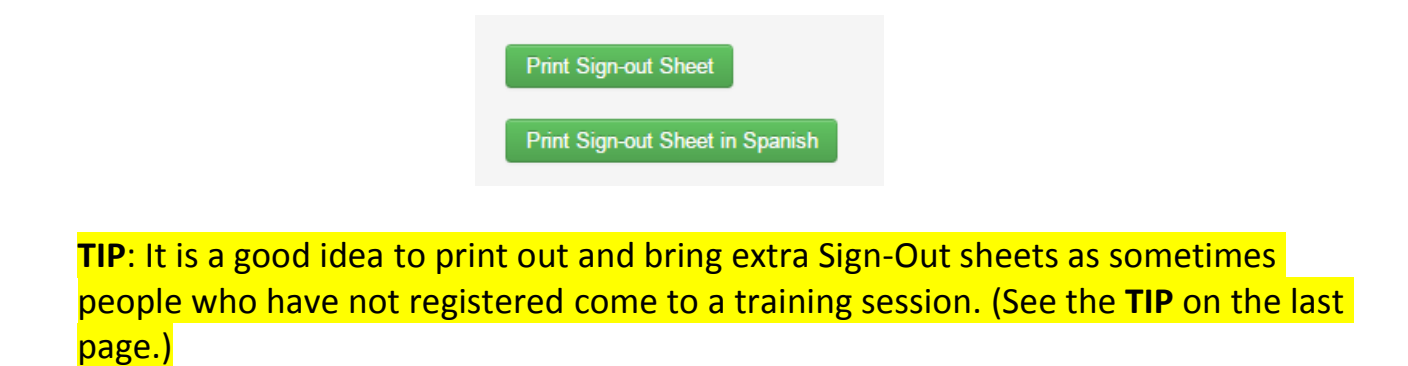

7. Only use the Sign-out Sheet provided through SRS. No other or older versions of the Sign-out Sheet will be accepted. Be sure to have all the attendees sign at the end of the training on the front side of the Sign-out Sheet and be sure the trainer signs at the top of the Sign-out Sheet(s) as well.

<u>s</u>

| Date of Training:       Sunday, March 05 2017, 09:30 AM       Location of Training (Church/School)       Camp Allen 18800 FM 362         City:       Navasota       Trainer:       Mr. S. Kenton Boone III       Trainer:       Mr. S. Kenton Boone III         I certify that these people attended the entire 3 hours of training *                                                                                                    |
|----------------------------------------------------------------------------------------------------|
| City:       Navasota       Trainer:       Mr. S. Kenton Boone III         I certify that these people attended the entire 3 hours of training *       Trainer Signatu         TRAINER:       Review the following acknowledgment with your class:         Your signature indicates that you have attended Safeguarding God's Children 3 hour, and that you agree to the following:       1.1 will do my best to prevent abuse and neglect among children and youth involved in church activities and services.         2.1 will not physically, sexually, or emotionally abuse or neglect a child or youth.       3.1 will comply with: all guidelines as found in <i>The Policies for the Protection of Children and Youth from Abuse.</i> 4. If I observe any inappropriate behaviors or possible policy violations with children or youth, I will immediately report my observations as outlined in this policy.         5.1 acknowledge my obligation to protect children/youth and agree to immediately report known or suspected abuse to appropriate state and church authorities.         6.1 understand that the church will not tolerate abuse of children and youth and I agree to comply in spirit and action with its policies.         Name (printed)       Signature       Camp Allen, Navasota         M s. h ancy L. J rlar to       Camp Allen, Navasota         Hi ntei Mac :en: e K to       Camp Allen, Navasota         At bey Pioni ik       Camp Allen, Navasota |
| I certify that these people attended the entire 3 hours of training *       Trainer Signatur         TRAINER: Review the following acknowledgment with your class:       Your signature indicates that you have attended Safeguarding God's Children 3 hour, and that you agree to the following:         1.1 will do my best to prevent abuse and neglect among children and youth involved in church activities and services.       2.1 will not physically, sexually, or emotionally abuse or neglect a child or youth.         3.1 will comply with: all guidelines as found in <i>The Policies for the Protection of Children and Youth from Abuse</i> .       4. If l observe any inappropriate behaviors or possible policy violations with children or youth, I will immediately report my observations as outlined in this policy.         5.1 acknowledge my obligation to protect children/youth and agree to immediately report known or suspected abuse to appropriate state and church authorities.         6.1 understand that the church will not tolerate abuse of children and youth and 1 agree to comply in spirit and action with its policies.         Name (printed)       Signature         P ytc 1 He ize       Camp Allen, Navasota         M 3. N ancy L. J riar to       Camp Allen, Navasota         Hi netel Mac enzie K lo       Camp Allen, Navasota         M rgai it Wk 3ci It       Camp Allen, Navasota                                              |
| TRAINER: Review the following acknowledgment with your class:         Your signature indicates that you have attended Safeguarding God's Children 3 hour, and that you agree to the following:         1. I will do my best to prevent abuse and neglect among children and youth involved in church activities and services.         2. I will not physically, sexually, or emotionally abuse or neglect a child or youth.         3. I will comply with: all guidelines as found in <i>The Policies for the Protection of Children and Youth from Abuse.</i> 4. If I observe any inappropriate behaviors or possible policy violations with children or youth, I will immediately report my observations as outlined in this policy.         5. I acknowledge my obligation to protect children/youth and agree to immediately report known or suspected abuse to appropriate state and church authorities.         6. I understand that the church will not tolerate abuse of children and youth and I agree to comply in spirit and action with its policies.         Name (printed)       Signature         P ytc 1 He 1ze       Camp Allen, Navasota         M 3. N ancy L. J rlar 1o       Camp Allen, Navasota         Hi ntei Mac zenz e K 1o       Camp Allen, Navasota         M rgai zt Wc 3ci tt       Camp Allen, Navasota                                                                                                    |
| Your signature indicates that you have attended Safeguarding God's Children 3 hour, and that you agree to the following:         1. I will do my best to prevent abuse and neglect among children and youth involved in church activities and services.         2. I will not physically, sexually, or emotionally abuse or neglect a child or youth.         3. I will comply with: all guidelines as found in <i>The Policies for the Protection of Children and Youth from Abuse.</i> 4. If I observe any inappropriate behaviors or possible policy violations with children or youth, I will immediately report my observations as outlined in this policy.         5. I acknowledge my obligation to protect children/youth and agree to immediately report known or suspected abuse to appropriate state and church authorities.         6. I understand that the church will not tolerate abuse of children and youth and I agree to comply in spirit and action with its policies.         P ytc 1 He type       Camp Allen, Navasota         H intel Mac ienz e K lo       Camp Allen, Navasota         At bey Piont ±k       Camp Allen, Navasota                                                                                                    |
| 1. I will do my best to prevent abuse and neglect among children and youth involved in church activities and services.         2. I will not physically, sexually, or emotionally abuse or neglect a child or youth.         3. I will comply with: all guidelines as found in <i>The Policies for the Protection of Children and Youth from Abuse.</i> 4. If I observe any inappropriate behaviors or possible policy violations with children or youth, I will immediately report my observations as outlined in this policy.         5. I acknowledge my obligation to protect children/youth and agree to immediately report known or suspected abuse to appropriate state and church authorities.         6. I understand that the church will not tolerate abuse of children and youth and I agree to comply in spirit and action with its policies.         Name (printed)       Signature         P ytc 1 He ize       Camp Allen, Navasota         M 3. N ancy L. J rlar jo       Camp Allen, Navasota         H intel Mac ienz e K io       Camp Allen, Navasota         M rgai it Wk 3ci tt       Camp Allen, Navasota                                                                                                    |
| 2. I will not physically, sexually, or emotionally abuse or neglect a child or youth.         3. I will comply with: all guidelines as found in <i>The Policies for the Protection of Children and Youth from Abuse.</i> 4. If I observe any inappropriate behaviors or possible policy violations with children or youth, I will immediately report my observations as outlined in this policy.         5. I acknowledge my obligation to protect children/youth and agree to immediately report known or suspected abuse to appropriate state and church authorities.         6. I understand that the church will not tolerate abuse of children and youth and I agree to comply in spirit and action with its policies.         Name (printed)       Signature         P ytc 1 He 1ze       Camp Allen, Navasota         H intel Mac ienz e K 10       Camp Allen, Navasota         At 2ey 2ion1 ±k       Camp Allen, Navasota         M rgai ±t Wc 3ci tt       Camp Allen, Navasota                                                                                                    |
| 3. I will comply with: all guidelines as found in <i>The Policies for the Protection of Children and Youth from Abuse.</i> 4. If I observe any inappropriate behaviors or possible policy violations with children or youth, I will immediately report my observations as outlined in this policy.         5. I acknowledge my obligation to protect children/youth and agree to immediately report known or suspected abuse to appropriate state and church authorities.         6. I understand that the church will not tolerate abuse of children and youth and I agree to comply in spirit and action with its policies.         Name (printed)       Signature         P ytc 1 He 1ze       Camp Allen, Navasota         M 3. N ancy L. J rlar to       Camp Allen, Navasota         H ntei Mac 1en  e K 10       Camp Allen, Navasota         M rgai it Wk 3ci tt       Camp Allen, Navasota                                                                                                    |
| 4. If I observe any inappropriate behaviors or possible policy violations with children or youth, I will immediately report my observations as outlined in this policy.     5. I acknowledge my obligation to protect children/youth and agree to immediately report known or suspected abuse to appropriate state and church authorities.     6. I understand that the church will not tolerate abuse of children and youth and I agree to comply in spirit and action with its policies.     Name (printed)     Signature     Church/School     Camp Allen, Navasota     H ntei Mac ienz e K lo     Camp Allen, Navasota     Camp Allen, Navasota     At bey Pioni ik     Gamp Allen, Navasota     Camp Allen, Navasota                                                                                                    |
| 5. I acknowledge my obligation to protect children/youth and agree to immediately report known or suspected abuse to appropriate state and church authorities.         6. I understand that the church will not tolerate abuse of children and youth and I agree to comply in spirit and action with its policies.         Name (printed)       Signature         P ytc 1 He 1ze       Camp Allen, Navasota         M 3. N ancy L. J rlar to       Camp Allen, Navasota         Hi ntei Mac :en: e K to       Camp Allen, Navasota         At bey Pion! ±k       Camp Allen, Navasota         M rgai ±t We 3ci tt       Camp Allen, Navasota                                                                                                    |
| Name (printed)     Signature     Church/School       P     ytc 1 He 1ze     Camp Allen, Navasota       M 3. N ancy L. J rlar to     Camp Allen, Navasota       Hi ntei Mac ienz e K to     Camp Allen, Navasota       At bey Piont ik     Camp Allen, Navasota       M rgai it We soi tt     Camp Allen, Navasota                                                                                                    |
| P     ytc 1 He ize     Camp Allen, Navasota       M 3. N ancy L. J rlar to     Camp Allen, Navasota       Hi intel Macienzie K lo     Camp Allen, Navasota       At bey Pionlisk     Camp Allen, Navasota       M rgal it We soilt     Camp Allen, Navasota                                                                                                    |
| M 3. Nancy L. J rlar to       Camp Allen, Navasota         Hintei Macienzie K Io       Camp Allen, Navasota         At bey Pionlisk       Camp Allen, Navasota         M rgal st We soilt       Camp Allen, Navasota                                                                                                    |
| Hintei Macienzie Kilo     Camp Allen, Navasota       At bey Pionlisk     Camp Allen, Navasota       Mirgalist Weiscilt     Camp Allen, Navasota                                                                                                    |
| At bey Pion ik     Camp Allen, Navasota       M rgal it We so it     Camp Allen, Navasota                                                                                                    |
| M rgal it We so It Camp Allen, Navasota                                                                                                    |
|                                                                                                    |
|                                                                                                    |
|                                                                                                    |
|                                                                                                    |
|                                                                                                    |
|                                                                                                    |

\* Due to the importance of this training, persons arriving later than 15 minutes after start time will be required to reschedule their training. \* SRA/Trainer: Upload Sign-out Sheet within 2 business days.

8. Scan the signed Sign-out Sheet(s) and save it to your desktop.

9. To upload the Sign-out Sheet, go to Training Sessions and find your training. (Note: Make sure the "Date From" and "Date To" fields include the date of the training you are

looking for. Then click Search.) When you locate your training, click on

details

| Training Sessio                                           | IS                                                                  |                             |            |         |
|-----------------------------------------------------------|---------------------------------------------------------------------|-----------------------------|------------|---------|
| All Types                                                 | Status:   All                                                       | Active   Completed  Pending | Approval   |         |
| Date From:                                                | Date To: Trainer                                                    | or Created By:              |            |         |
| 2017-03-01                                                | 2017-05-31                                                          |                             |            |         |
| Search by Location, City or Zip Code: Search by Attendee: |                                                                     |                             |            |         |
|                                                           |                                                                     |                             |            |         |
| Sort by T                                                 | me: OAscending                                                      | Search                      | Clear      |         |
|                                                           |                                                                     |                             |            |         |
| Date & Time                                               | Location & Details                                                  |                             | Trainer    |         |
| Wed, 31st May                                             | SGC Trinity Episcopal School,3901 Bee Cave Road, Austin 78746       |                             | Joan Frost | details |
| 2017<br>12:00 PM<br>3 hours                               | Email: jfrost@austintrinity.org                                     |                             |            | edit    |
|                                                           | Online Recertification only for Trinity Episcopal faculty and staff |                             |            |         |
|                                                           |                                                                     |                             |            |         |

**NOTE**: If someone attended the training session who was not registered, try to add their name add people to this training

to the Sign-Out Sheet by clicking on

### 10.Click on Upload Sign-out Sheet

3 hour Safeguarding God's Children Training

| Date: 2017-03-05                                          | Time: 09:30 AM      | Attendee Limit: 20 persons        |
|-----------------------------------------------------------|---------------------|-----------------------------------|
| Location: Camp Allen, 18800 FM 36                         | 2, Navasota 77868   |                                   |
| Restricted to: Counselor Training Pro                     | ogram Participants. |                                   |
| Restricted to Organizations: –                            |                     |                                   |
| Trainer : Sydney Boone                                    | Contact Em          | ail: kentonb@campallen.org        |
| Additional Trainers :<br>Andrew Day (drewd@campallen.org) |                     |                                   |
| Notes:                                                    |                     |                                   |
| Created By: Sydney Boone                                  | Email: kento        | onb@campallen.org                 |
| Attendees:                                                |                     | Print Sign-out Sheet              |
| 1. P vtc F nze (SGC-T)                                    |                     |                                   |
| 2. M 3. I ar L. J rlan 5 (SGC-T)                          |                     | Drink Circo and Charakin Constick |
| 3. Hinte Mickenz 3 Koon (SGC-T                            | )                   | Print Sign-out Sheet in Spanish   |
| 4. Al bey Pin ik (SGC-I)                                  |                     |                                   |
| 5. Mirga et viscott (SGC-T)                               |                     | Upload Sign-out Sheet             |
| add people to this training                               |                     |                                   |

11.Click on "Choose File". This will take you to your desktop where you can locate the saved Sign-out Sheet. Click on the file. The file will then show as selected where it now says "No file chosen". Then click the Upload Sign-out Sheet button.

| SGC Training Session at Trinity Episcopal School,3901 Bee Cave Road on 2017-05-31 12:00<br>Wednesday |                  |  |  |  |  |
|----------------------------------------------------------------------------------------------------|------------------|--|--|--|--|
| Upload Sign-out Sheet                                                                                |                  |  |  |  |  |
| File:<br>Choose File No file chosen                                                                  |                  |  |  |  |  |
| Upload Sign-out Sheet Cancel                                                                         | Back to Training |  |  |  |  |

- 12. The Safeguarding Office will then approve the attendance for all attendees.
- 13.Please retain a copy of the Sign-out Sheet until you can verify that all attendees have received credit.

**NOTE**: Because the SGC certification process has a 30-day deadline, and the other certification processes have a 90-day deadline, we ask that the Sign-Out Sheet be uploaded within two business days of the training. You may also fax or email it to the Safeguarding Office.

- Fax: 866.898.8976
- Email: <u>mbrickley@epicenter.org</u>

# TIP:

If someone comes to your training and they are <u>not</u> on the printed Sign-out Sheet, you may offer them one of the following options:

- 1. If they want to take the training for their own information and you have enough room and materials for them to participate, they may stay. They do not sign the Sign-out Sheet and we keep no record of their training. The training WILL NOT count toward certification.
- 2. If they want or need the training to count toward SGC or SGP certification, and are from another Episcopal Diocese of Texas church, school or organization, and you have room and materials, let them know that you cannot guarantee their attending will count, but they may stay. Their staying is up to the trainer's discretion. They may write their name in on the Sign-out Sheet and sign. Their signature must be on the front of the Sign-out Sheet. Tell them that they will only receive credit if they complete the certification requirements and that they must work this out with their Safeguarding Records Administrator.